### 1. Návod na pripojenie k MS Teams

Potrebujete prihlasovacie údaje: meno a heslo.

1) **Na počítači** spustite <u>https://www.office.com/</u>. Kliknite na prihlásiť. (Ak ste už niekedy boli prihlásení, ponúkne Vám Vaše kontá - zvoľte **Použiť iné konto**).

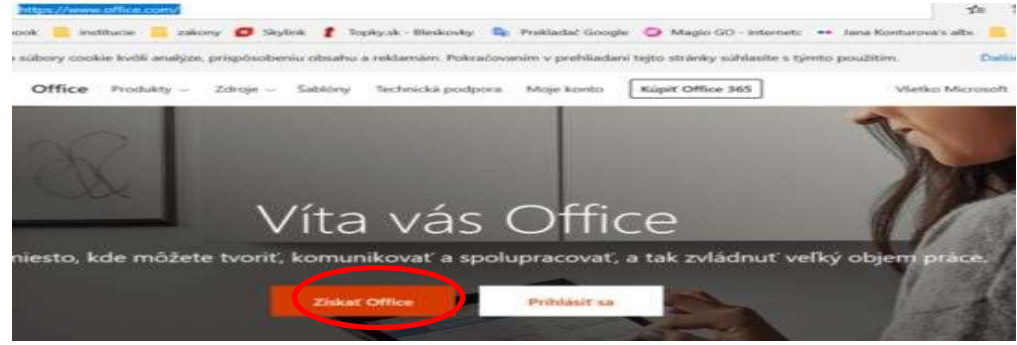

2) Zadajte meno

napr. LadislavLackoll.A@svLadislava.onmicrosof

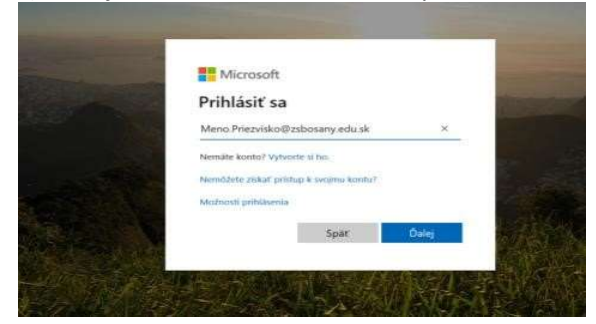

### 3) Zadajte heslo

| Microsoft                    | and the second |
|------------------------------|----------------|
| ← adam.vlcko@zsbosany.edu.sk | 1000           |
| Zadajte heslo                |                |
| Heslo                        | 1              |
| Negramátám si heslo          |                |
| Public to a                  |                |
| 1 Contraction Contraction    | 5 A            |
|                              | - And          |

4) Zobrazí sa Vaše konto na office 365, kliknite na Teams.

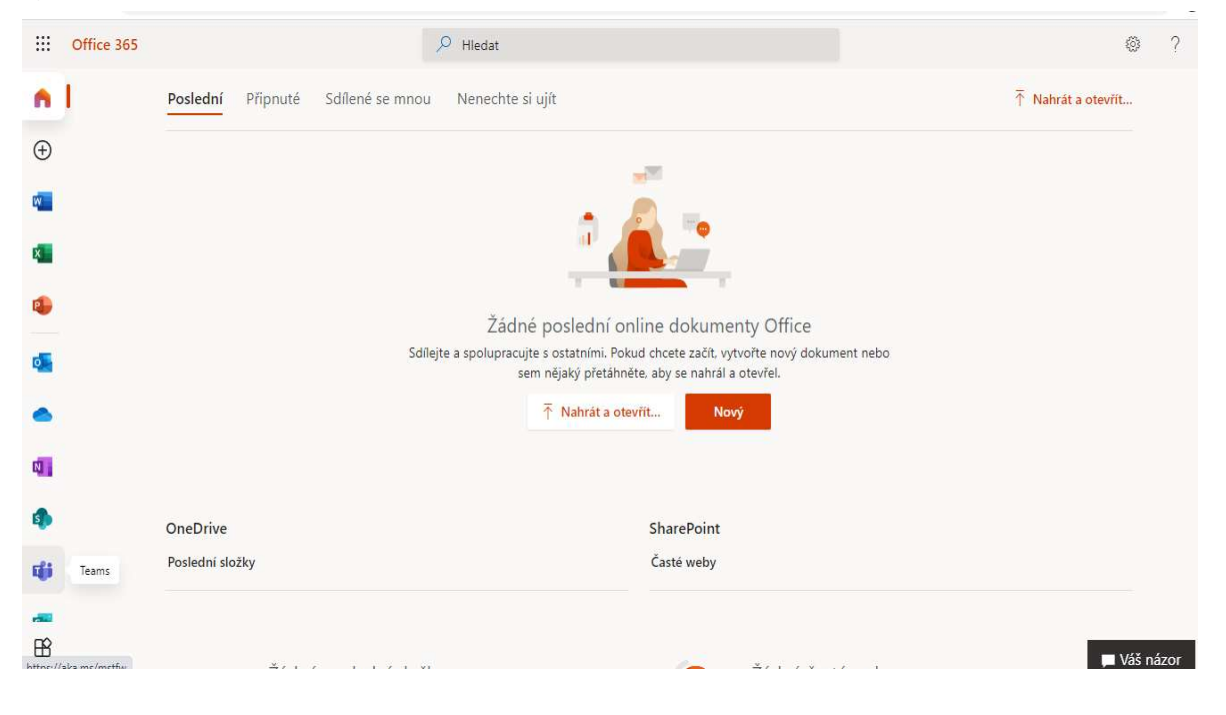

#### 5) Kliknite na

Prevziať aplikáciu pre systém Windows (aplikáciu nainštalujte do počítača) alebo Namiesto toho použiť webovú aplikáciu (pokračujete ďalej vo webovom prehliadači)

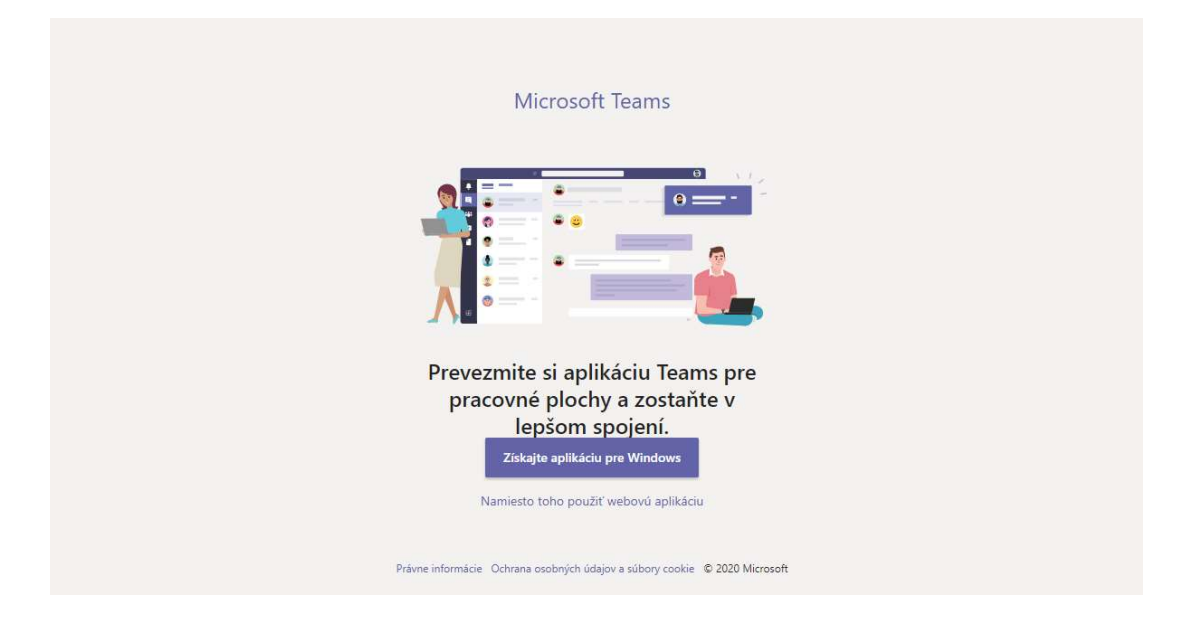

# 2. Ak ste prevzali aplikáciu, pokračujete:

1) Na ploche počítača sa vytvorí ikona aplikácie MS Teams. Po spustení aplikácie buď budete automaticky prihlásení, alebo vyzvaní na prihlásenie.

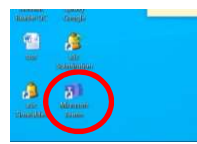

2) Ak ste sa úspešne prihlásili – uvidíte v krúžku iniciály svojho mena a priezviska. Kliknite na krúžok, zvoľ Settings a nastavte si slovenčinu.

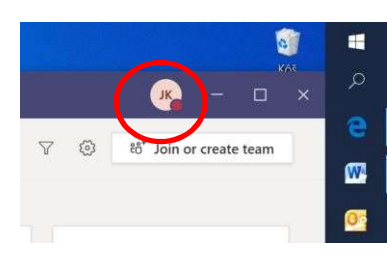

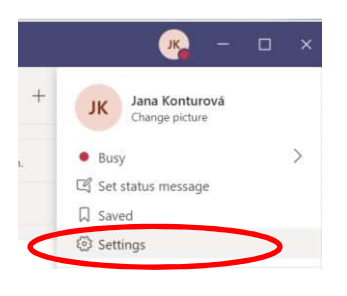

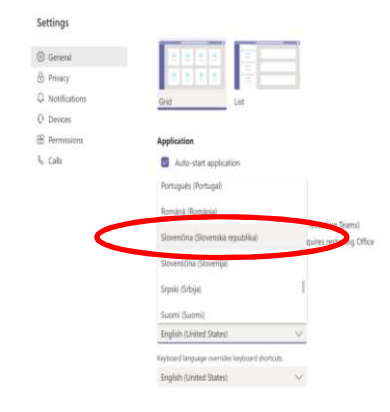

# 3. Návod na pripojenie na hodinu (schôdzu RZ)

1) Vyberte si tím (triedu alebo predmet), v ktorom má prebiehať vyučovanie

|                               | Microsoft Teams                 | Q, Hľadať                |                                  | KG                                     |
|-------------------------------|---------------------------------|--------------------------|----------------------------------|----------------------------------------|
|                               | Tímy                            |                          | 2                                | 7 🛞 دۇ* Pripojit sa alebo vytvoriť tím |
| E <sup>2</sup><br>Konverzácia | <ul> <li>✓ Vaše tímy</li> </ul> |                          |                                  |                                        |
| iii<br>Timy                   |                                 |                          |                                  |                                        |
| Ê<br>Priradené ú_             | z                               | р1                       | <b>A</b>                         | <b>Q</b>                               |
| talendár (Kalendár            | zamestnanci                     | pokus 1                  | nemecky jazyk VIII.              | nemecky jazyk VIII. 1. sk.             |
|                               |                                 |                          |                                  |                                        |
|                               |                                 |                          |                                  |                                        |
| Ŕ                             | <b>A</b>                        | nj                       | nj                               |                                        |
| Aplikácie                     | and the installed AVIII 2 de    | noncelasiende IV-1 etc.  | and the impletive of the second  | Buďte v obraze. Zapnite                |
| (?)<br>Pomocnik               | nemecky jazyk VIII. 2 sk.       | nemecky јаzук іх. 1. sk. | петеску ја <b>zyk i</b> z. 2 sk. | oznámenia na pracovnej ploche.         |
| ¢                             |                                 |                          |                                  | Zapnúť Zrušiť                          |

2) Pripojte sa na naplánovanú schôdzu / hodinu. Ak sa Vám žiadna hodina nezobrazuje, vyberte kanál, na ktorom bude prebiehať výučba (napr. všeobecné / online hodiny) a kliknite na schôdzu / hodinu.

|                               | Microsoft Teams                       |   | Q Hľadať |                                                                                               |                         |                   |  |
|-------------------------------|---------------------------------------|---|----------|-----------------------------------------------------------------------------------------------|-------------------------|-------------------|--|
| Aktivita                      | < Všetky tímy                         |   | z Vš     | šeobecné Príspevky Súbory Poznámkový blok pre … +                                             | Tím Qª Stretnúť sa      | · · · ·           |  |
| E <sup>2</sup><br>Konverzácia | z                                     |   |          | ← Cupoveuat<br>Včera                                                                          |                         |                   |  |
| Timy                          | zamestnanci                           |   | Û,       | Schödza skončila po 2 m 8 s<br>← Odpovedať                                                    |                         |                   |  |
| Priradené ú                   | Všeobecné                             | ۰ | Ĝ        | Konverzácia Schôdza v kanáli "General" skončila: 3 m 11 s                                     | ۲                       |                   |  |
| E*<br>Kalendár                | Planovanie IX.roc<br>Planovanie V.roc |   |          | ← Odpovedať<br>Dnes                                                                           |                         |                   |  |
|                               | Planovanie VI.B<br>Planovanie VI.B    |   | •        | Schôdza v kanáli "General"                                                                    | 11:41 🕞                 |                   |  |
| Ŕ                             | Planovanie VIII.roc                   |   |          | Pripojiť sa<br>Pripojiť sa k hovoru s videom<br>Converzacia Schodza v Kanali "Seneral" začala |                         |                   |  |
| Aplikácie                     |                                       |   |          | ↔ Odpovedať                                                                                   | Buďte v obraze. Zapnite | e<br>ni placha    |  |
| Pomocnik                      |                                       |   |          | Nová konverzácia                                                                              | Zapnúť Zr               | y piocne.<br>ušiť |  |
|                               |                                       |   |          |                                                                                               |                         | 2-10              |  |

3) Kliknite na možnosť "pripojiť sa", skontrolujte si, či máte zapnutú kameru a zvuk.

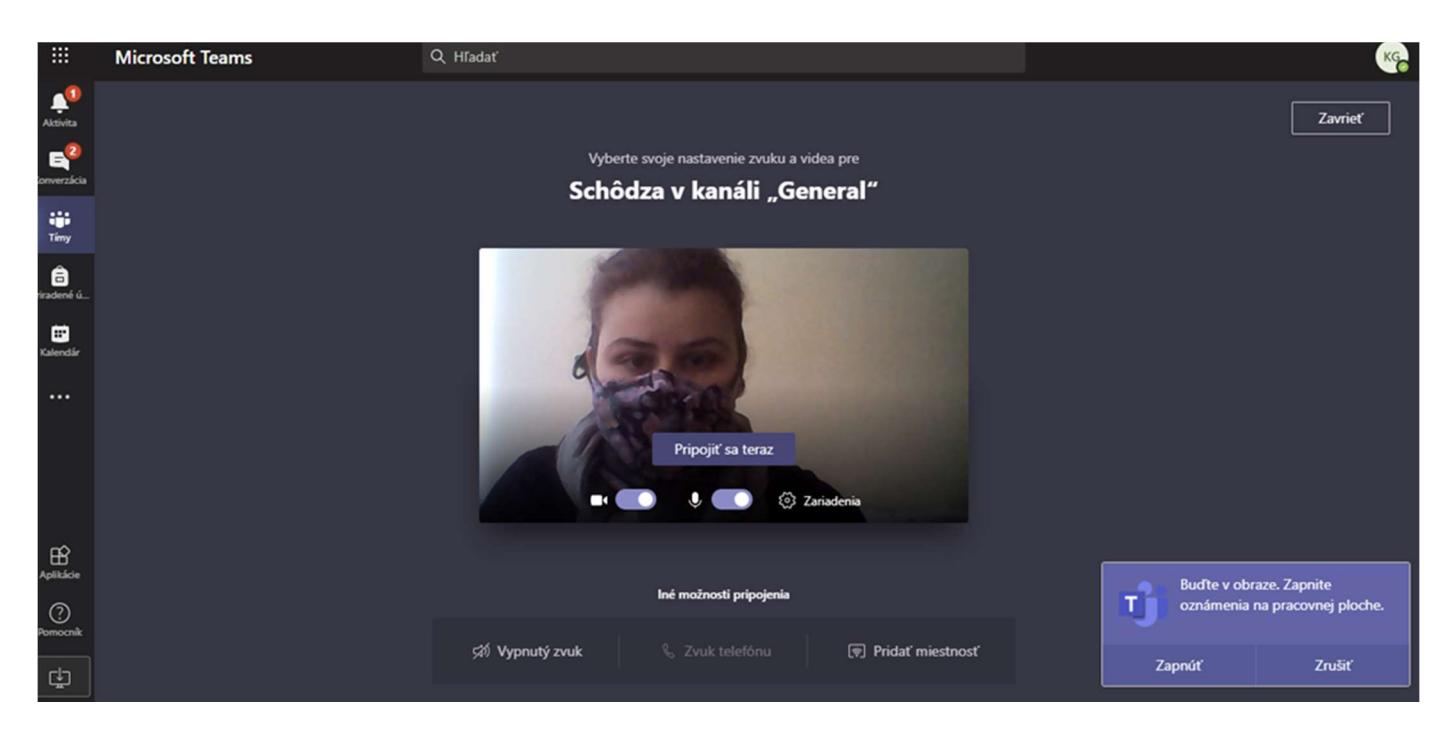

4) Ak z jedného počítača pristupujú viacerí užívatelia k aplikácii MS Teams, je potrebné sa po ukončení odhlásiť. Kliknite na malú šípku, cez ktorú sa dostanete k spusteným programom, kliknite pravým tlačidlom myši na malej ikonke MS Teams, zvoľte **odhlásiť - Sign-out**. Vždy pri spúšťaní aplikácie nezabudnite skontrolovať, kto je prihlásený.

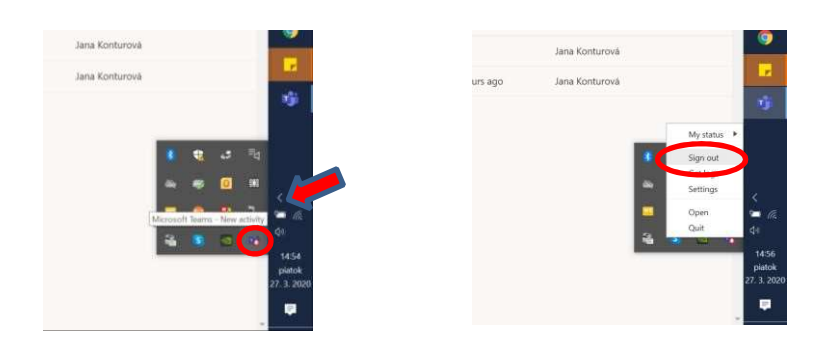

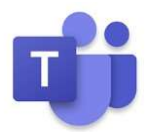

Na Teams sa môžete pripojiť aj cez mobil. V obchode google play si stiahnite aplikáciu MS Teams mobile app a prihláste sa.